#### Инструкция по использованию локального модуля «ИАС»

Ссылка для входа (запускать через браузер Google Chrome):

http://sm.sakha.gov.ru/webforms/Login.aspx

| Е<br>"Мониторинг ч<br>государствен | Зход в локал<br>исленности<br>ных и муни<br>Введите са | ьный модуль ИАС<br>и заработной плат<br>ципальных учрежд<br>зой логин и пароль | ы работников<br>цений РС(Я)" |
|------------------------------------|--------------------------------------------------------|--------------------------------------------------------------------------------|------------------------------|
| l l                                | Тогин:                                                 | User1                                                                          | Логин                        |
| Ē                                  | Тароль:                                                |                                                                                | Пароль                       |
|                                    |                                                        | Войти                                                                          |                              |
|                                    |                                                        |                                                                                |                              |

Рис. 1

Для входа в локальный модуль, вводим логин и пароль (Puc.1) и нажимаем на кнопку "Войти". Откроется страница, на которой размещена информация о системных требованиях.

#### 1. Введение

В меню, в верхней части веб-страницы, находите кнопку **«Формы»**, которая направит Вас на систему сбора статотчетности через Интернет (Рис.2).

| Лока   | льный модуль ИАС "Мониторинг численности и заработной платы работников государственных и муниципальных учреждений РС(Я)"                                                                     |
|--------|----------------------------------------------------------------------------------------------------|
| X      | У Главная Формы Администрирование                                                                                                    |
|        | "Мониторинг численности и заработной платы работников<br>государственных и муниципальных учреждений РС(Я)"                                                                                   |
|        | Для возможности корректной работы в системе локального модуля ИАС "Мониторинг численности и заработной платы работников государственных и муниципа<br>ознакомьтесь со следующей информацией: |
| $\vee$ | Инструкция пользователя                                                                                                    |
|        | Скачать инструкцию по вводу данных                                                                                                    |
|        | Скачать инструкцию по импорту данных из екселя                                                                                                    |
|        | Окачать видеоинструкцию по вводу данных                                                                                                    |
|        | Скачать видеоинструкцию по импорту данных из екселя                                                                                                    |
| >      | Требования к программному обеспечению                                                                                                    |
| >      | Требование к рабочему месту                                                                                                    |
| >      | Техническая поддержка                                                                                                    |

Рис. 2

В появившемся списке двойным нажатием выбираем нужную форму (Рис. 3). Есть возможность поиска.

|   | Наименование формы                                           |
|---|--------------------------------------------------------------|
| ۵ | Период: Годовая                                              |
|   | Информация о численности и заработной плате по учреждению МУ |
|   | Информация о численности и заработной плате по учреждению ГУ |

Рис. 3

В появившемся окне указываем нужный год и месяц, после необходимо нажать кнопку "ОК" (Рис 4).

| Выберите год 2018 |
|-------------------|
| Выберите месяц    |
| на 1 января       |
|                   |
|                   |
|                   |
| Отмена ОК         |

Рис. 4

# 2. Обзор основных элементов главной страницы

Рассмотрим основные элементы локального модуля. В левой части страницы расположено раскрывающееся меню со списком организаций (Рис.5).

|            | Contraction of the |   | Локальн       | ый модуль | ИАС "Мони | торинг численности и | ı заработной платы работн |
|------------|--------------------|---|---------------|-----------|-----------|----------------------|---------------------------|
|            |                    |   |               | Главная   | Формы     | Администрирование    |                           |
| 💮 Техни    | ческая карта       |   |               |           |           |                      |                           |
| Статус     | Код                |   |               |           |           |                      |                           |
| Х -        |                    | 9 |               |           |           |                      |                           |
| Без отчета | 0                  | - |               |           |           |                      |                           |
| Новый      | 10000              |   | 8 <del></del> |           |           |                      |                           |
| Без отчета | 10001              |   |               |           |           |                      |                           |
| Без отчета | 10002              |   |               |           |           |                      |                           |
| Без отчета | 10200              |   |               |           |           |                      |                           |
| Без отчета | 10201              |   |               |           |           |                      |                           |
| Без отчета | 10202              |   |               |           |           |                      |                           |
| Без отчета | 10203              |   |               |           |           |                      |                           |
| Без отчета | 10400              |   |               |           |           |                      |                           |
| Без отчета | 10401              | 1 |               |           |           |                      |                           |
| Без отчета | 10402              | - |               |           |           |                      |                           |
| Без отчета | 10403              |   | •             |           |           |                      |                           |

Столбец «Статус» показывает статус отчета:

- «Без отчета» - отчет не создан

- «Новый» - если отчет только что создан (кнопка «Создать») или загружен (кнопка «Загрузить») в систему извне

- «Ошибочный» контроль отчета завершился с ошибкой
- «Проконтролирован» отчет успешно прошел контроль
- «На доработку» отчет требует корректировки
- «Согласован» отчет проверен ГРБС (или на районном улусном уровне)
- «Утвержден» отчет принят ГАУ "ЦСИ"

Так же есть возможность ввода значений в ячейки фильтров для поиска необходимых организаций (1) и передвижения рамки (2) (Рис.6).

|          |       | ста пехническоя кор                            |              |   |
|----------|-------|------------------------------------------------|--------------|---|
| Статус   | Кол   | Наименование формы                             | ОКПО выш.орг |   |
| овый Х 🕶 | 9     | 9                                              | 9            | 1 |
| Іовый    | 10000 | Государственный комитет по обеспечению жизнеде | 10000        | * |
| овый     | 12002 | ГАУ "Многофункциональный центр предоставления  | 12000        |   |
| овый     | 12003 | ГБУ "Агентство инвестиционного развития РС(Я)" | 12000        |   |
|          |       |                                                |              |   |

#### Рис.6

После двойного нажатия на организацию откроется окно редактирования отчета. В верхней части окна редактирования находится панель управления (кнопки «Удалить», «Сохранить», «Контроль», «Согласовать», «Утвердить», «На доработку», «Экспорт») (Рис.7).

|            |                  |                | Глав | ная   | Формы Администрирование                 | •        |     |             |                  |                  |             |
|------------|------------------|----------------|------|-------|-----------------------------------------|----------|-----|-------------|------------------|------------------|-------------|
|            | 💮 Техническая ка | рта            |      | ×     | 8, 🗸 💿 🗿 🗷                              |          |     |             |                  |                  |             |
| Статус     | Код              |                |      | VEO.  | код: 10202                              | БУ Аркти | 140 | еский научн | о-исследоват     | ельский ц        | ентр А      |
| >          |                  | 9              | 0    | KI IO | выш.орг. 10200                          |          |     |             |                  |                  |             |
| Без отчета | 0                | Bcero          |      |       |                                         |          |     |             |                  | <b>(</b>         |             |
| Новый      | 10000            | Государствен   |      | For   | бюлжет Внебюлжет ОМС                    |          |     |             |                  |                  |             |
| Без отчета | 10001            | ГКУ РС (Я) "С. |      |       |                                         |          | 1   |             |                  |                  |             |
| Без отчета | 10002            | ГБУ РС(Я) "ГС  |      |       |                                         |          |     |             |                  |                  |             |
| Без отчета | 10200            | Государствен   |      |       |                                         |          |     |             |                  |                  |             |
| Без отчета | 10201            | ГБУ АН РС(Я)   |      |       |                                         |          |     |             |                  |                  |             |
| Без отчета | 10202            | ГБУ Арктичес   |      |       | Наименование                            | Nº       |     |             | Порядковый номер | Должность старая | Количеств   |
| Без отчета | 10203            | ΓΑΥ "ΤΕΧΗΟΓ    |      |       |                                         | строки   |     |             |                  |                  | штатных еди |
| Без отчета | 10400            | Департамент    |      |       |                                         |          |     |             |                  |                  |             |
| Без отчета | 10401            | ГБУ "Управле   |      |       |                                         |          |     |             |                  |                  |             |
| Без отчета | 10402            | ГБУ "Управле   |      |       |                                         |          |     |             |                  |                  |             |
| Без отчета | 10403            | ГБУ "Управле   | 4    |       | A                                       | Б        |     | В           | r                | 30               | 1           |
| Без отчета | 10404            | ГБУ "Управле   |      |       | Bcero                                   | 1        | 0   |             | 0                |                  |             |
| Без отчета | 10405            | ГБУ "Управле   |      |       | Административно-управленческий персонал | 20       | 0   |             | 0                |                  |             |
| Без отчета | 10406            | ГБУ "Управле   |      | +     | Должность                               | 2        |     |             |                  |                  |             |
| Без отчета | 10407            | ГБУ "Управле   |      |       | Основной персонал                       | 30       | 0   |             | 0                |                  |             |
| Без отчета | 10408            | ГБУ "Управле   |      | +     | Должность                               | 3        |     |             |                  |                  |             |
| Без отчета | 10409            | ГБУ "Управле   |      |       | Прочий персонал                         | 40       | 0   |             | 0                |                  |             |
| Без отчета | 10410            | ГБУ "Управле   |      | +     | Должность                               | 4        |     | []          | []               |                  | 1           |
| Без отчета | 10411            | ГБУ "Управле   | -    |       |                                         | 10       | -   |             |                  |                  |             |
| Без отчета | 10412            | ГБУ "Управле   |      |       |                                         |          |     |             |                  |                  |             |
| Без отчета | 10413            | ГБУ "Управле   |      |       |                                         |          |     |             |                  |                  |             |

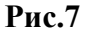

# Кнопка " 🖳 Сохранить" и " 🔨 Контроль"

Как только Вы нажали кнопку «Сохранить» отчет приобретает статус «Новый». После этого нужно пройти процедуру контроля введенных данных – кнопка «Контроль»:

При нажатии **на кнопку Контроль** Система проверит введенные данные и предоставит отчет в новой вкладке Google Chrome:

|                                 | ло          | кальный модул  | ь ИАС × C sm.sakha.gov.ru/webform ×                                    | marries 2018 | Labora Ma   | mark Word    |            |          |
|---------------------------------|-------------|----------------|------------------------------------------------------------------------|--------------|-------------|--------------|------------|----------|
| $\leftrightarrow \rightarrow 0$ | C 🛈 sm.     | sakha.gov.ru/  | webforms/Control_list.aspx                                             |              |             |              |            | Q☆ ≠ ∞ : |
| Нарушены кон                    | троли       |                |                                                                        |              |             |              |            |          |
| id контроля                     | Доп.признак | Обязательность | Описание контроля                                                      | Графа/Строка | Левая часть | Правая часть | Отклонение |          |
| 20001                           | 00899.0     | Обязательный   | Раздел 1. По одной и той же должности размеры ОКЛАДА должны быть равны | 3            |             |              |            |          |

# Внимание! Если отчет не появляется, то необходимо включить Всплывающие окна. Для этого:

1. Запустите Контроль. В адресной строке появится значок с красной пометкой. Нажмите на этот значок.

3. В появившимся окне отметить (пометка в кружок) Всегда показывать есплывающие окна..

#### 4. Нажать кнопку Готово.

| DO                        | 🗋 Локальный    | модуль ИАС | ×                                   | Bartpynant, 1004            | anarris 2018 Julio | - Most of Most                                                                                      |                                      |                      |
|---------------------------|----------------|------------|-------------------------------------|-----------------------------|--------------------|----------------------------------------------------------------------------------------------------|--------------------------------------|----------------------|
| e → c                     | () sm.sakha.go | w.ru/webfo | rms/Default.aspx?otche              | t=?                         |                    |                                                                                                    | E                                    | aQ☆ # ==             |
| Лок                       | кальный модулі | иас "Мон   | иторинг численности и               | і заработной платы работн   | иков государстве   | Вспрывающие окна заблокированы                                                                      |                                      | Выйти                |
|                           | Главная        | Формы      | Администрирование                   |                             |                    | Заблокированы следующие всплывающие ог                                                              | кна:<br>list.aspx                    |                      |
| 💮 Texe                    | ническая карта | ×          | 8, 🗸 o o o z                        |                             |                    | <ul> <li>Всегда показывать всплывающие окна</li> <li>Всегда блокировать всплывающие окна</li> </ul> | с сайта http://sm.sakha.gov.ru<br>la |                      |
| Статус<br>Х<br>Без отчета | Код<br>Х • 9   |            | Код: 10202<br>Наименование<br>Минис | терства образования и науки | ГБУ Аркт           | Настроить                                                                                           | Готово                               | орма 1 для ГУ<br>018 |
| Без отчета                | 10000          |            | организации: Респуб                 | блики Саха (Якутия)         |                    | ·                                                                                                   |                                      | а 1 января           |
| Без отчета                | 10001          |            |                                     |                             |                    |                                                                                                    |                                      |                      |
| Без отчета                | 10002          | Kor        | нтакты отв Госбюджет                | Внебюджет ОМС Данные        | стати              |                                                                                                    |                                      |                      |

5. Запустить заново Контроль.

Отчет об ошибках, если они имеются (Рис. 8); статус отчета при этом становится «Ошибочный»

| Нарушены кон | арушены контроли |                |                                                                                         |              |  |  |  |  |  |
|--------------|------------------|----------------|-----------------------------------------------------------------------------------------|--------------|--|--|--|--|--|
| id контроля  | Доп.признак      | Обязательность | Описание контроля                                                                       | Графа/Строка |  |  |  |  |  |
| 20012        | 000.00.000       | Обязательный   | Раздел 1. Код должности не должен равняться 000.00.000, Должность должен быть определен | 2            |  |  |  |  |  |
|              |                  |                |                                                                                         |              |  |  |  |  |  |

Рис. 8

**Отчет о том, что** данные введены, верно(Рис. 9); статус отчета становится «Проконтролирован»

| id контроля | Доп.признак | Обязательность | Описание контроля | Графа/Строка | Левая часть | Правая часть | Отклонение |
|-------------|-------------|----------------|-------------------|--------------|-------------|--------------|------------|
|             |             |                | Нет данных для от | ображения    |             |              |            |

Кнопка "

Экспорт"

На блоке управления имеется кнопки «Экспорт» - сохранение введенного отчета в виде файла в формате Excel или ТХТ на диске Вашего компьютера.

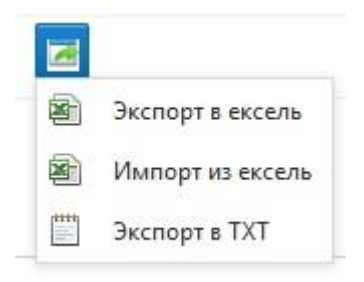

а)«Экспорт в ексель» - открывается окно сохранение файла на Ваш компьютерв формате Excel

б)«Импорт из эксель» - открывается окно загрузки файла в формате Excel с Вашего компьютера (Рис. 10)

# **ВНИМАНИЕ!**

При импорте из эксель, программа сначала удаляет все текущие записи (данные) с отчета, и импортирует данные с экселя.

Импортируемый файл экселя обязательно должен иметь точную структуру выгруженного (экспортированного) в эксель отчета.

| оставлен Выберите файл Обзор | Í |
|------------------------------|---|
| алариена Загрузить           |   |
| 12345678                     |   |

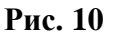

Нажимаете на кнопку «Обзор», выбираете файл в формате Excel, нажимаете кнопку «Открыть»:

Возвращаетесь на форму загрузки файла – кнопка «Загрузить» загружает выбранный файл в систему, кнопка в виде знака «Крест» отменяет загрузку выбранного файла:

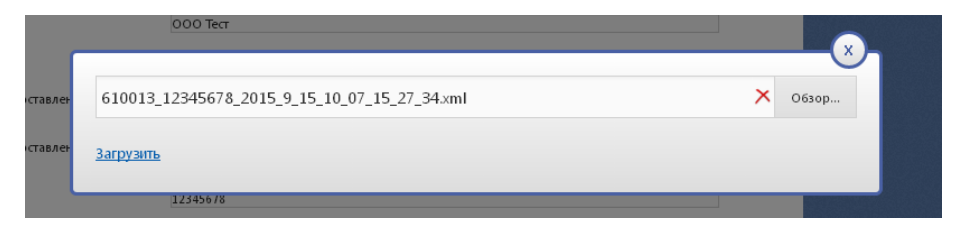

Рис. 11

в)«Экспорт в ТХТ» открывается окно сохранение файла на Ваш компьютер в формате ТХТ

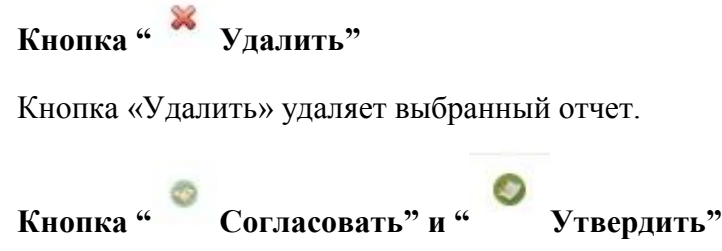

Отчетам присваиваются соответствующие статусы (Согласован или Утвержден) и они становятся не доступны для редактирования.

# Кнопка " Отправить на доработку"

С помощью этой кнопки "согласованные" и "утвержденные" отчеты становятся доступны для редактирования, статус отчета меняется на "На доработку".

# Инструмент для сдвига бланка по экрану (рис. 11.1).

|               | 💮 Техническая карта |       |  |   | Kau                                 |                                         | C            | 0         |               |      |
|---------------|---------------------|-------|--|---|-------------------------------------|-----------------------------------------|--------------|-----------|---------------|------|
|               | Статус Код          |       |  |   | онтакты отв Госоюджет внеоюджет омо |                                         | Данные стати |           |               |      |
|               | X -                 | 9     |  |   |                                     |                                         |              |           |               |      |
|               | Без отчета          | 0     |  |   |                                     |                                         |              |           | Код категории | Поря |
|               | Без отчета          | 10000 |  | • | #<br>•<br>•                         | паименование                            |              | должность |               | но   |
|               | Утвержден           | 10001 |  |   |                                     |                                         |              |           |               |      |
|               | Утвержден           | 10002 |  |   |                                     |                                         |              |           |               |      |
|               | Утвержден           | 10201 |  |   |                                     | Bcero                                   |              | 0         | 0             | 0    |
| Кнопка слвига | Утвержден           | 10202 |  |   |                                     | Административно-управленческий персонал |              | 0         | 0             | 0    |
| попка сдрига  | Утвержден           | 10203 |  |   |                                     | Должность                               |              |           |               |      |
|               | Без отчета          | 10400 |  |   |                                     | Основной персонал                       |              | 0         | 0             | 0    |
|               | Утвержден           | 10401 |  |   | +                                   | Лолжиость                               |              |           |               |      |
|               | Утвержден           | 10402 |  |   |                                     |                                         |              | 0         | 0             | 0    |
|               | Утвержден           | 10403 |  |   |                                     | Полицость                               | 4            |           |               |      |

По нажатию на кнопку , расположение бланка будет на всю страницу окна браузера.

По нажатию кнопки , бланк с отчетом полностью скроется. Для того чтобы показать скроенное окно с организациями, нажимаем на кнопку , который расположен в левом краю экрана формы.

#### 3. Заполнение отчета

Все данные, которые имеются на бланках формы, это **копии** отчетов прошлогодних данных (то есть данные введенные в 2017 году). Внесены для удобства заполнения. Пользователю необходимо актуализировать прошлогодний отчет.

В окне редактирования отчета на (Рис. 12) отмечены кнопки:

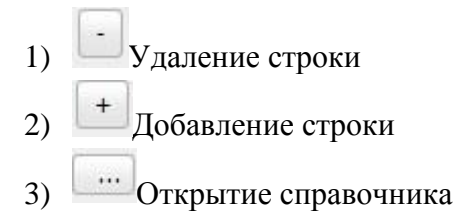

Остальные поля заполняются при нажатии на ячейку.

| Myr | нбюджет Внебюджетные                    |    |           |                  |                  |                              |                                                                  |
|-----|-----------------------------------------|----|-----------|------------------|------------------|------------------------------|------------------------------------------------------------------|
| #   | # Наименование с                        |    | Должность | Порядковый номер | Должность старая | Количество<br>штатных единиц | Должностной<br>оклад в расчете на<br>1 штатную<br>единицу (руб.) |
|     |                                         |    |           |                  | 30               | 1                            |                                                                  |
|     | Bcero                                   | 1  | 0         | 0                |                  |                              |                                                                  |
|     | Административно-управленческий персонал | 20 | 0         | 0                |                  |                              |                                                                  |
| -   | 1                                       | 2  |           |                  | 3                |                              |                                                                  |
| •   |                                         | 2  |           |                  |                  |                              |                                                                  |
| +   | 2                                       | 2  |           |                  |                  |                              |                                                                  |
|     | Основной персонал                       | 30 | 0         | 0                |                  |                              |                                                                  |
|     |                                         | 2  |           |                  |                  |                              |                                                                  |
| +   | Должность                               | 3  |           |                  |                  |                              |                                                                  |
| +   | Должность<br>Прочий персонал            | 40 | 0         | 0                |                  | <u> </u> ]                   | <u> </u>                                                         |

Рис. 12

При нажатии кнопки открытия справочника появляться окно (Рис. 13).

| Значение             | Наименование                                                                                                    | 1 |
|----------------------|----------------------------------------------------------------------------------------------------|---|
| 000.00.000           | Не определен                                                                                                    | Ŀ |
| KP.2.101.001.0       | Директор (генеральный директор, заведующий) библиотеки,<br>централизованной библиотечной системы                   |   |
| KP2.101.001.1        | Руководитель (директор, генеральный директор,<br>заведующий) учреждения (централизованной библиотечной<br>системы) | E |
| KP.2.102.003.3       | Главный бухгалтер                                                                                                  | L |
| KP.2.102.016.4       | Заместитель главного бухгалтера                                                                                    |   |
| KP.2.102.017.2       | Заместитель руководителя учреждения                                                                                |   |
| KP.2.102.018.0       | Заместитель руководителя структурного подразделения (Основной персонал)                                            |   |
| Страница 1 из 4 (Все | го строк: 37) < [1] 2 3 4 >                                                                                        |   |

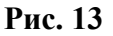

В верхней части окна доступны поля Поиска по значению и наименованию (Рис. 14).

|                | директ                                                                                                    |
|----------------|----------------------------------------------------------------------------------------------------|
| KP2.101.001.0  | Директор (генеральный директор, заведующий) библиотеки,<br>централизованной библиотечной системы                |
| KP2.101.001.1  | Руководитель (директор, генеральный директор, заведующий)<br>учреждения (централизованной библиотечной системы) |
| KP.2.102.153.2 | Руководитель (заведующий, начальник, директор,<br>управляющий) структурного подразделения                       |

#### Рис. 14

Переход по разделам формы осуществляется следующим способом:

На верхней части бланка формы есть кнопки с названиями разделов, то что выделено синим фоном это текущий раздел (рис.15). Для перехода по разделам нажимаете по названию нужного вам раздела.

| Контакты отв Госбюджет Внебюджет ОМ |                                                        |             | Данные стати | назва                   | ние разделов     | Бланк раздела «Госбюдж       |                                                                  |                                                                                |  |
|-------------------------------------|--------------------------------------------------------|-------------|--------------|-------------------------|------------------|------------------------------|------------------------------------------------------------------|--------------------------------------------------------------------------------|--|
| ÷                                   | Накименование                                          | №<br>строки | Должность    | Код категории персонала | Порядковый номер | Количество<br>штатных единиц | Должностной<br>оклад в расчете<br>на 1 штатную<br>«диницу (руб.) | Выглаты п<br>повышающ<br>козффициент<br>расчете на L<br>штатную един<br>(руб.) |  |
|                                     |                                                        |             |              |                         | Д                |                              |                                                                  | 3                                                                              |  |
|                                     | Bcero:                                                 | 1           | 0            | 0                       | 0                | 17.59                        | 44133.39                                                         | 30942.66                                                                       |  |
|                                     | Административно-управленческий персонал:               | 20          | 0            | 0                       | 0                | 1                            | 17064.39                                                         | 3412,88                                                                        |  |
| +)                                  | Должность: Руководитель (директор, заведующий, началы  | 2           | 01357.1      | 101                     | 1                | 1                            | 17064.39                                                         | 3412.88                                                                        |  |
|                                     | Основной персонал:                                     | 30          | 0            | 0                       | 0                | 9.04                         | 11469                                                            | 17674.84                                                                       |  |
|                                     | Должность: Воспитатель (включая старшего), педаголичес | з           | 00188.0      | 201                     | 1                | 5.54                         | 4200                                                             | 8120.85                                                                        |  |
| •                                   | Должность: Музыкальный руководитель, педагогические р  | з           | 01029.0      | 201                     | 1                | 0.5                          | 4200                                                             | 6930                                                                           |  |
| + ]                                 | Должность: Помощник воспитателя, педаголические работ  | 3           | 01261.0      | 201                     | 1                | 3                            | 3069                                                             | 2623.99                                                                        |  |
|                                     | Прочий персонал:                                       | 40          | 0            | 0                       | 0                | 7.55                         | 15600                                                            | 9854.94                                                                        |  |
| -                                   | Должность: Заведующий хозяйством, прочий персонал, 1   | 4           | 00551.0      | 103                     | 1                | 1.05                         | 2942                                                             | 1809.42                                                                        |  |
| -                                   | Должность: Инструктор по пипиеническому воспитанию, пр | 4           | 00812.0      | 103                     | 1                | 0.5                          | 2942                                                             | 2691.94                                                                        |  |
|                                     | Должность: Машинист по стирке и ремонту спецодежды, п  | 4           | 00941.0      | 103                     | 1                | 1                            | 2302                                                             | 932,55                                                                         |  |
| -                                   | Должность: Повар, прочий персонал, 1                   | 4           | 01254.0      | 103                     | 1                | 2                            | 2556                                                             | 1648.22                                                                        |  |
| -                                   | Должность: Рабочий по конплексному обслуживанию и ре   | 4           | 01319.0      | 103                     | 1                | 1                            | 2556                                                             | 1034.8                                                                         |  |
| +                                   | Должность: Сторож (вахтер), прочий персонал, 1         | 4           | 01612.0      | 103                     | 1                | 2                            | 2302                                                             | 1738.01                                                                        |  |

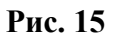

Разделы заполняются аналогичным способом как показано на примере (рис.15).

Раздел «Данные статистики» (при наличии) не редактируется, предназначено для просмотра данных (рис.1.6).

| Мун | бюджет Внебюджетные Данные стати                       |             |                         |                                                                                                    |                                                                                                    |                                                                                                    |                                                                                                    |                                                                                                    |                                                                                                    |
|-----|--------------------------------------------------------|-------------|-------------------------|----------------------------------------------------------------------------------------------------|----------------------------------------------------------------------------------------------------|----------------------------------------------------------------------------------------------------|----------------------------------------------------------------------------------------------------|----------------------------------------------------------------------------------------------------|----------------------------------------------------------------------------------------------------|
| Ŧ   | Категория персонала                                    | №<br>строки | Код категории персонала | Средняя<br>численность<br>работников<br>списочного<br>состава (без<br>внешних<br>совместителей),<br>человек | Фонд<br>начисленной<br>заработной платы<br>работников<br>списочного<br>состава (без<br>внешних<br>совместителей),<br>тыс руб | Фонд<br>начисленной<br>заработной платы<br>работников<br>списочного<br>состава (без<br>внешних<br>совместителей), в<br>том числе по<br>источникам<br>финансирования:<br>за счет средств<br>бюджетов всех<br>уровней<br>(субсидий), тыс<br>руб | Фонд<br>начисленной<br>заработной платы<br>работников<br>списочного<br>состава (без<br>внешних<br>совместителей), в<br>том числе по<br>источникам<br>финансирования:<br>ОМС, тыс руб | Фонд<br>начисленной<br>заработной платы<br>работников<br>списочного<br>состава (без<br>внешних<br>совместителей), в<br>том числе по<br>источникам<br>финансирования:<br>средства от<br>приносящей<br>доход<br>деятельноси, тыс<br>руб | Средняя<br>численность<br>работников<br>списочного<br>состава (без<br>внешних<br>совместителей), в<br>том числе по<br>источникам<br>финансирования:<br>за счет средств<br>бюджетов всех<br>уровней<br>(субсидий),<br>человек |
|     | А                                                      | Б           | В                       | 1                                                                                                    | 2                                                                                                    | 3                                                                                                    | 4                                                                                                    | 5                                                                                                    | 6                                                                                                    |
| •   | :                                                      | 01          | 100                     | 17.2                                                                                                    | 6739.6                                                                                                    | 6739.6                                                                                                    |                                                                                                    |                                                                                                    |                                                                                                    |
| •   | : Руководитель учреждения                              | 01          | 101                     | 1                                                                                                    | 828.3                                                                                                    | 828.3                                                                                                    |                                                                                                    |                                                                                                    |                                                                                                    |
| •   | : прочий персонал                                      | 01          | 103                     | 10.7                                                                                                    | 2441.3                                                                                                    | 2441.3                                                                                                    |                                                                                                    |                                                                                                    |                                                                                                    |
| +   | : педагогические работники образовательных организаций | 01          | 201                     | 5.5                                                                                                    | 3470                                                                                                    | 3470                                                                                                    |                                                                                                    |                                                                                                    |                                                                                                    |

Рис. 16